【連携機器】SonicWall SMA 410

**NetAttest EPS** 

認証連携設定例

【Case】証明書とユーザーID/パスワードによるハイブリッド認証

Rev1.0

株式会社ソリトンシステムズ

### はじめに

本書について

本書はオールインワン認証アプライアンス NetAttest EPS と、SonicWall 社製 SSL-VPN アプライ アンス SMA 410 の証明書とパスワードによるハイブリッド認証について設定例を示したものです。 設定例は管理者アカウントでログインし、設定可能な状態になっていることを前提として記述しま す。

| アイコン | 説明                            |
|------|-------------------------------|
| (پ   | 利用の参考となる補足的な情報をまとめています。       |
|      | 注意事項を説明しています。場合によっては、データの消失、機 |
|      | 器の破損の可能性があります。                |

画面表示例について

このマニュアルで使用している画面(画面キャプチャ)やコマンド実行結果は、実機での表示と 若干の違いがある場合があります。

ご注意

本書は、当社での検証に基づき、NetAttest EPS 及び SMA 410の操作方法を記載したもので

す。すべての環境での動作を保証するものではありません。

NetAttest は、株式会社ソリトンシステムズの登録商標です。

その他、本書に掲載されている会社名、製品名は、それぞれ各社の商標または登録商標です。 本文中に ™、®、©は明記していません。

# <mark>S≎liton</mark> 目次

| 1. 構成                                | 5    |
|--------------------------------------|------|
| 1-1 構成図                              | 5    |
| 1-2 環境                               | 6    |
| 1-2-1 機器                             | 6    |
| 1-2-2 認証方式                           | 7    |
| 1-2-3 ネットワーク設定                       | 7    |
| 2. NetAttest EPS の設定                 | 8    |
| 2-1 初期設定ウィザードの実行                     | 8    |
| 2-2 システム初期設定ウィザードの実行                 | 9    |
| 2-3 サービス初期設定ウィザードの実行                 | . 10 |
| 2-4 ユーザーの登録                          | . 11 |
| 2-5 クライアント証明書の発行                     | . 12 |
| 3. 証明書の取得とインポート                      | 13   |
| 3-1 操作の流れ                            | . 13 |
| 3-1-1 CSR の生成/ダウンロード (SMA 410)       | 14   |
| 3-1-2 サーバー証明書署名要求 (NetAttest EPS)    | 15   |
| 3-1-3 サーバー証明書の発行 (NetAttest EPS)     | 16   |
| 3-1-4 サーバー証明書のダウンロード (NetAttest EPS) | 17   |
| 3-1-5 CA 証明書の取得 (NetAttest EPS)      | 17   |
| <b>3-1-6 サーバー証明書のインポート (SMA 410)</b> | 18   |
| 3-1-7 CA 証明書のインポート (SMA 410)         | 19   |
| 3-1-8 CRLの設定 (SMA 410)               | 20   |
| 4. ドメイン設定(SMA 410)                   | 21   |
| 4-1 ドメイン設定                           | . 21 |
| 4-2 その他注意が必要な設定(TLS バージョンの設定)        | . 22 |
| 5. Windows 版 VPN クライアントの設定           | 23   |
| 5-1 PC への証明書のインストール                  | . 23 |
| 5-2 SMA 410 への接続設定                   | . 24 |
| 6. Mac 版 VPN クライアントの設定               | 25   |
| 6-1 PC への証明書のインストール                  | . 25 |

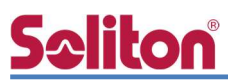

| 6-2 SMA 410 への接約    | 続設定         |    |
|---------------------|-------------|----|
| 7. iOS 版 VPN クライア   | 'ントの設定      | 27 |
| 7-1 VPN クライアント      | 〜のインストール    |    |
| 7-2 iOS へのデジタル      | 証明書のインポート   |    |
| 7-3 SMA 410 への接約    | 続設定         |    |
| 8. Android 版 VPN クラ | ライアント設定     |    |
| 8-1 Android へのデジ    | タル証明書のインポート |    |
| 8-2 SMA 410 への接約    | 続設定         |    |
|                     |             |    |

### <u>Seliton</u> 1. 構成

#### 1-1 構成図

以下の環境を構成します。

- 証明書の配布には NetAttest EPS-ap を使用
- 接続するクライアント端末の IP アドレスは、NetAttest D3 の DHCP サーバーから 払い出す

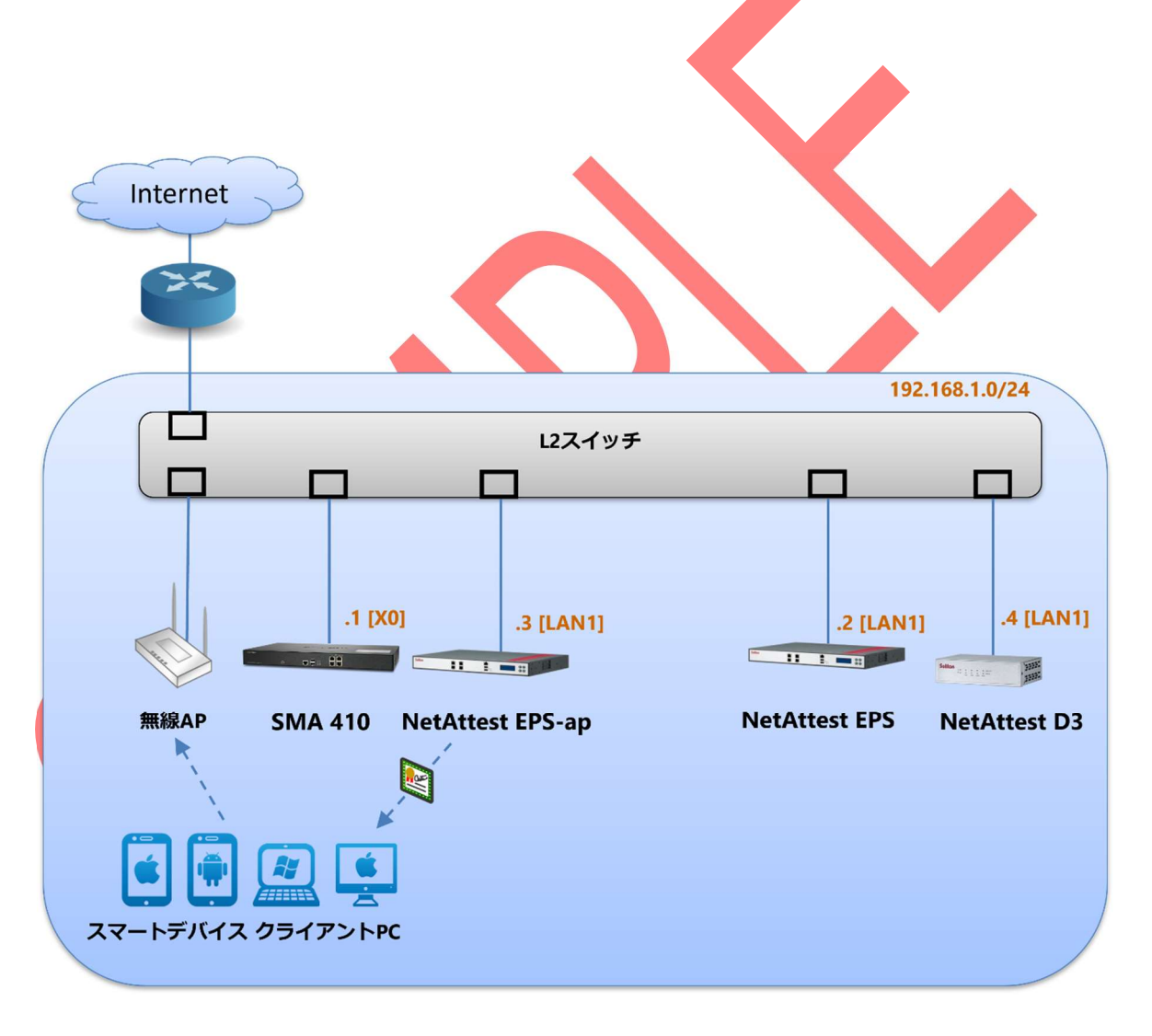

## **S≎liton**®

### 1-2 環境

### 1-2-1 機器

| 製品名                                       | メーカー          | 役割             | バージョン                    |
|-------------------------------------------|---------------|----------------|--------------------------|
| NetAttest EPS-ST05                        | ソリトンシステ<br>ムズ | CA/RADIUS サーバー | 4.10.9                   |
| SMA 410                                   | SonicWall     | SSL-VPN サーバー   | 10.2.0.7-<br>34sv.02.jpn |
| Surface Laptop                            | Microsoft     | クライアント PC      | Windows 10 64bit         |
| MacBook (Retina, 12-<br>inch, Early 2016) | Apple         | クライアント PC      | macOS Big Sur<br>11.4    |
| iPhone 8                                  | Apple         | クライアントスマートフォン  | iOS 14.6                 |
| Pixel 5                                   | Google        | クライアントスマートフォン  | Android 11               |
| NetAttest EPS-ap-<br>ST05                 | ソリトンシステ<br>ムズ | 証明書配布サーバー      | 2.6.2                    |

1. 構成

### **Sc**liton

### 1-2-2 認証方式

デジタル証明書とユーザーID/パスワードによるハイブリッド認証

#### 1-2-3 ネットワーク設定

| 松生日                | ד, ד מו               | RADIUS port      | RADIUS       |
|--------------------|-----------------------|------------------|--------------|
| 「成石百               |                       | (Authentication) | Secret (Key) |
| NotAttoct EDS_STOE | 認証用ポート:192.168.1.2/24 |                  |              |
| NetAllest EPS-5105 | 管理用ポート:192.168.2.1/24 |                  |              |
| SMA 410            | 192.168.1.1/24        | UDP 1812         | secret       |
| NetAttest EPS-ap   | 192.168.1.3/24        |                  |              |
| NetAttest D3       | 192.168.1.4/24        | -                | -            |
| 無線アクセスポイント         | DHCP                  |                  | -            |
| クライアント端末           | DHCR                  | -                | -            |

## <u>Seliton</u>

#### 改訂履歴

| 日付         | 版   | 改訂内容 |
|------------|-----|------|
| 2021/09/29 | 1.0 | 初版作成 |
|            |     |      |
|            |     |      |
|            |     |      |
|            |     |      |
|            |     |      |
|            |     |      |
|            |     |      |
|            |     |      |
|            |     |      |
|            |     |      |
|            |     |      |
|            |     |      |
|            |     |      |
|            |     |      |
|            |     |      |
|            |     |      |
|            |     |      |
|            |     |      |
|            |     |      |
|            |     |      |